# **Create a Travel Request**

(previously known as a Travel Authorization)

## **Table of Contents**

| Log in to Concur                                                | 2  |
|-----------------------------------------------------------------|----|
| Work as a delegate                                              | 3  |
| Steps required to create a Travel Request                       | 4  |
| Create the Header Record                                        | 5  |
| Add Expected Expenses                                           | 7  |
| Hotel Expense Types                                             | 8  |
| Personal Car Mileage                                            | 9  |
| Complete Travel Allowance (meal & incidental per diem expenses) | 10 |
| Allocate Expenses – split funding                               | 13 |
| Save Favorite Allocations                                       | 15 |
| Use Favorite Allocations                                        | 16 |
| Add Attachments                                                 | 18 |
| Submit the Request                                              | 19 |

#### Log in to Concur

o Go to MyWashburn and find the SAP Concur card and select "Concur Login".

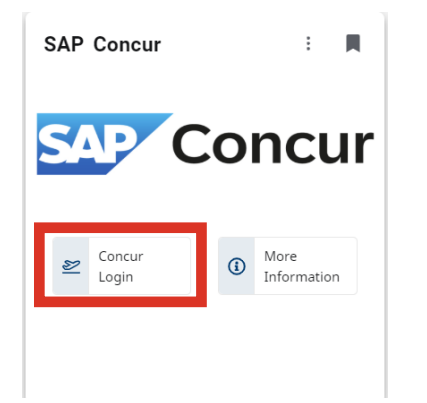

- Or, go to concursolutions.com.
  - Enter your Washburn University Email and click "Next".

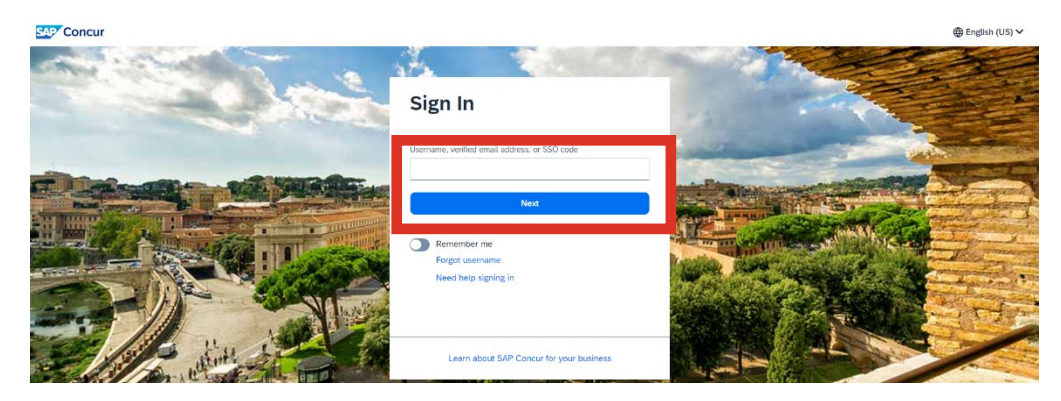

- Click "Washburn Univ SSO".
- Enter your Washburn University Single Sign On credentials.

| mega    | n.johnston@washburn.test   |  |
|---------|----------------------------|--|
| Sign in | with:                      |  |
|         | Washburn Univ SSO          |  |
|         | SAP Concur Password        |  |
|         | OR                         |  |
|         | Sign in with an Email Link |  |
|         |                            |  |

 $(\Pi)$ 

#### Work as a delegate

If a delegate prepares a Request for someone else, they must do so in the traveler's Concur account by following these steps. To log into the delegator's Concur account:

- 1. Click on the employee profile icon in the upper right corner.
- 2. Select "Act as another user".

Home 🗸

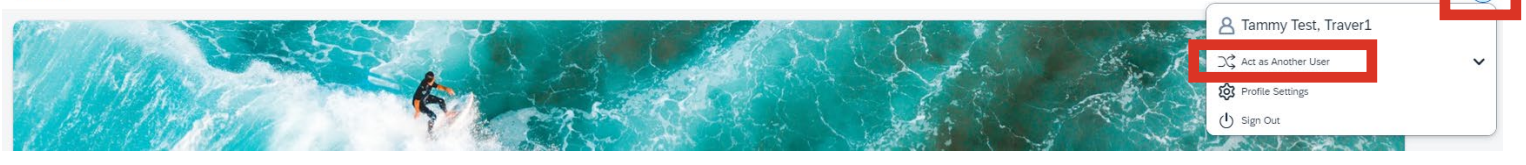

- 3. Click the circle next to "A Delegate for another user who has granted you this permission".
- 4. Enter the name of the Pcard holder in the search bar.
  - a. If the individual's name does not appear, that person has not designated you as a delegate.
    - i. Contact the individual to set you up as a delegate in Concur.
      - 1. Please refer to the document on the Washburn University Accounting website titled "Concur Creating a Delegate".
- 5. Click "Switch".

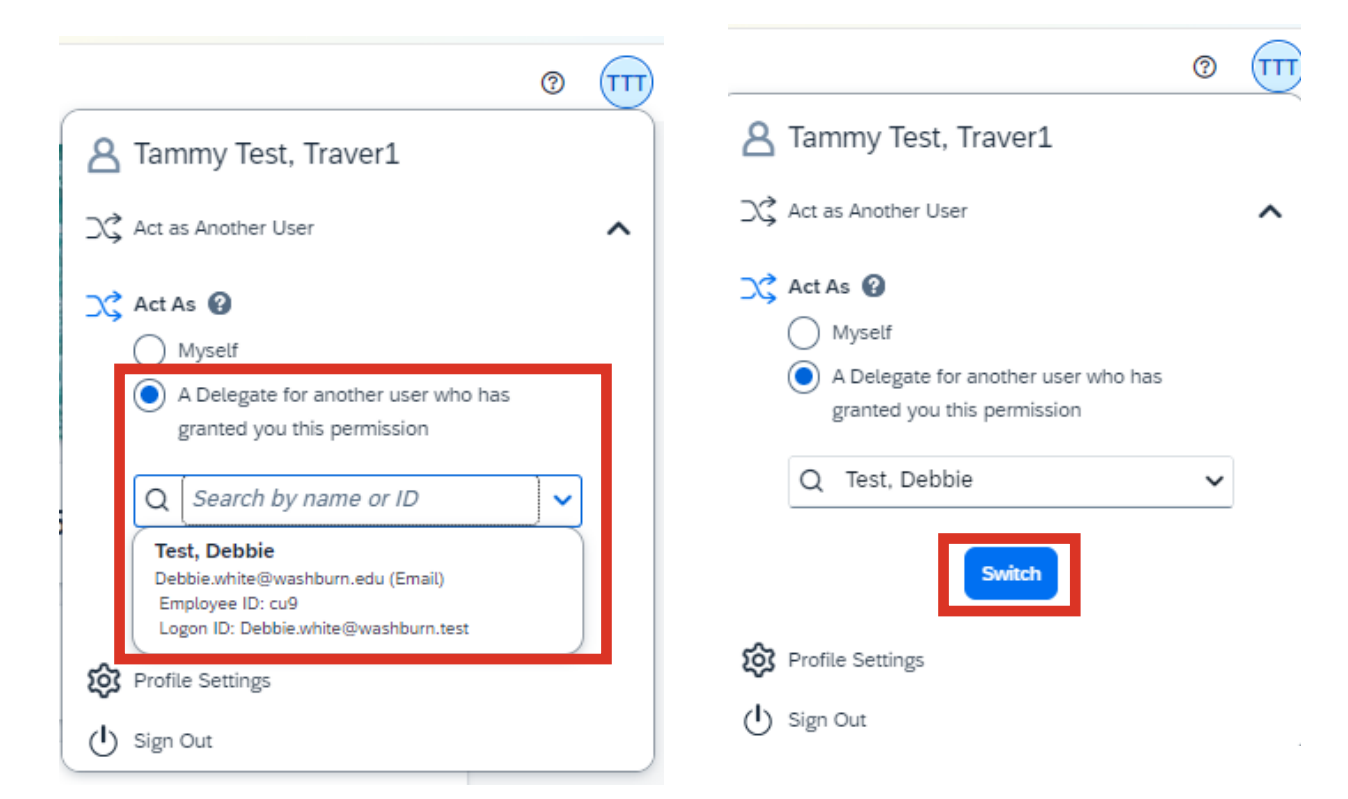

#### Steps required to create a Travel Request

- 1. Create the header record using the FOAPAL being used to pay most, if not all, expenses related to the trip.
  - a. Create Travel Allowance (meal and incidental per diem), if applicable.
- 2. Add all estimated expenses related to the trip.
- 3. Allocate Expenses (split funding).
  - a. Use if any part of the trip will be paid from a FOAPAL other than what is on the header record.
- 4. Attach documents.
  - a. Conference Agenda, if applicable.
    - i. Must show the schedule and any meals that were offered as well as the conference hotel rate.
  - b. If group travel, attach a roster.
- 5. Submit the Request.

### Create the Header Record

From the Concur home page, click on the blue "Create" drop down list and select "Start a Request".

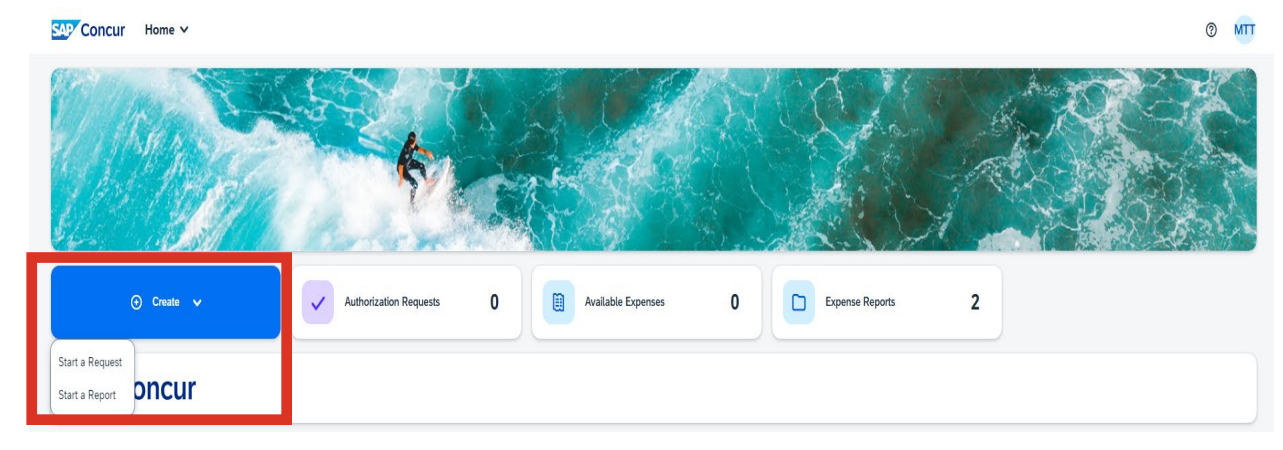

Complete all required fields, with a red asterisk (\*):

- o Trip Name
  - Enter a short name for the trip.
  - Used to identify this trip from other trips.
- o Trip Start Date
- Trip End Date
- Destination City
- Traveler Type
  - o Staff, Faculty, Student, Administrator
- o Trip Type
  - o Domestic Within the US
  - International Outside of the US
  - o In Town Local
- o Trip Purpose
  - o If "other", add reason in the addition information field.
- o Personal Travel
  - Answer "No" if all travel dates are business related.
  - Answer "Yes" if the travel dates include personal travel days.
  - o If yes, complete the start and end date for the personal travel days.
- o Chart, Fund, Org, Program
  - $\circ$  This is the FOAPAL from where the trip will be paid.
    - If funding is coming from more than one FOAPAL, an additional FOAPAL is entered during step 3, allocation.
  - This information does not auto fill from the user's Concur profile in Request, it only auto fills on an Expense Report.
  - The FOAPAL account code (now referred to as expense type) is selected later in this process.
  - Activity
    - Not required, enter only if needed.
  - $\circ$  Location
    - Refers to the WU campus location and is never used for travel.

- Additional Information
  - $\circ~$  Add any additional information about this trip that would be helpful for individuals who review or approve the Request.
  - If "other' was selected as the Trip Purpose, enter the purpose of the trip in this field.
- $\circ$  Comments
  - Use this field to provide additional information that will answer any questions an auditor may have when reviewing the report.
- o Click on "Create Request".

| Create New Request                        |       |                             |   |                          |                     |
|-------------------------------------------|-------|-----------------------------|---|--------------------------|---------------------|
| Trip Name *                               |       | Trip Start Date *           |   | Trip End Date *          | * Required fiel     |
| Test                                      |       | MM/DD/YYYY                  | e | MM/DD/YYYY               | e                   |
| Destination City *                        |       | Destination Country         |   |                          |                     |
|                                           | ~     | Search by Country/Region    | ~ |                          |                     |
| raveler Type *                            |       | Trip Type *                 |   |                          |                     |
| Staff                                     | ~     | None Selected               | ~ |                          |                     |
| Trin Purpose *                            |       | Sport                       |   |                          |                     |
| None Selected                             | ~     | None Selected               | ~ |                          |                     |
| Will this trip contain Personal Travel? * |       | Personal Travel Start Dates |   | Personal Travel End Date |                     |
| None Selected                             | ~     | MM/DD/YYYY                  | Ë | MM/DD/YYYY               | Ë                   |
| Chart *                                   | 1     | Fund *                      |   | ORG                      | 2                   |
|                                           | ~     |                             | ~ |                          |                     |
| Program *                                 |       | Activity                    |   | Location                 |                     |
|                                           | ~     |                             | ~ |                          | ~                   |
| Additional Information                    | 0/500 |                             |   |                          |                     |
|                                           | 4     |                             |   |                          |                     |
| Comment To/From Approvers/Processors      |       |                             |   |                          | 0/500               |
|                                           |       |                             |   |                          |                     |
|                                           |       |                             |   |                          |                     |
|                                           |       |                             |   |                          | Cancel Create Reque |

### Add Expected Expenses

#### • Click "Add".

| Test                                                                                                    | Submit Request Copy Request Edit Approval Flow Delete Request |
|----------------------------------------------------------------------------------------------------|---------------------------------------------------------------|
| Not Submitted   Request ID: 34WG                                                                             |                                                               |
| Request Details \vee Print/Share 💙 Attachments 💙 Manage Travel Allowance 💙                                   |                                                               |
| EXPECTED EXPENSES                                                                                            | G Add it Delete Allocate                                      |
| No Expected Expenses<br>Add expected expenses and/or travel plans to this request to<br>submit for approval. | o                                                             |
|                                                                                                    |                                                               |

- Select the appropriate Expense Type.
  - $\circ~$  A search field is provided at the top of the screen.
  - The 6-digit number before the expense type is the FOAPAL account code.

| Search by expense type, category, description Q |                                                                                                    |                                                                                                    |
|-------------------------------------------------|----------------------------------------------------------------------------------------------------|----------------------------------------------------------------------------------------------------|
|                                                 | Collapse All Sections                                                                                                    |                                                                                                    |
| ✓ 01. Hotel/Lodging Expenses                    |                                                                                                    |                                                                                                    |
| (700510) Conference Hotel and Lodging (WU/TECH) |                                                                                                    |                                                                                                    |
| (700510) Hotel/Lodging                          |                                                                                                    | equest Edit Approval Flow Delete Request                                                                                                    |
| V 02. Transportation                            |                                                                                                    |                                                                                                    |
| (700500) Airfare                                |                                                                                                    |                                                                                                    |
| (700500) Car Rental                             |                                                                                                    |                                                                                                    |
| (700500) Fuel                                   |                                                                                                    | Add Edit Delete Allocate                                                                                                    |
| (700500) Mileage Reduction                      |                                                                                                    |                                                                                                    |
| (700500) Parking                                |                                                                                                    |                                                                                                    |
| (700500) Personal Car Mileage                   |                                                                                                    |                                                                                                    |
| (700500) Taxi/Uber/Lyft/Bus/Subway (WU/TECH)    |                                                                                                    |                                                                                                    |
| (700500) Tolls/Road Charges                     |                                                                                                    |                                                                                                    |
| (700500) Train                                  |                                                                                                    |                                                                                                    |
| (700500) Transportation (WU/TECH)               |                                                                                                    |                                                                                                    |
| ✓ 03. Non PerDiem Meals                         | *                                                                                                    |                                                                                                    |
|                                                 | <ul> <li>01. Hotel/Lodging Expenses</li> <li>(700510) Conference Hotel and Lodging (WU/TECH)<br/>(700500) Hotel/Lodging</li> <li>02. Transportation</li> <li>(700500) Alrare<br/>(700500) Fuel</li> <li>(700500) Parking</li> <li>(700500) Personal Car Mileage</li> <li>(700500) Favilue-rLydr/Bux/Subway (WU/TECH)</li> <li>(700500) Tavilue-rLydr/Bux/Subway (WU/TECH)</li> <li>(700500) Tavilue-rLydr/Bux/Subway (WU/TECH)</li> <li>(700500) Tavine (WU/TECH)</li> <li>(700500) Tavine (WU/TECH)</li> <li>(700500) Tavine (WU/TECH)</li> <li>(700500) Tavine (WU/TECH)</li> <li>(700500) Tavine (WU/TECH)</li> <li>(700500) Tavine (WU/TECH)</li> <li>(700500) Tavine (WU/TECH)</li> </ul> | • 01. Hotel/Lodging Expenses         -           (700510) Conference Hotel and Lodging (WU/TECH)<br>(700500) Hote/Lodging         -           (700500) Altrare         -           (700500) Forel         -           (700500) Misege Reduction         -           (700500) Personal Car Mileage         -           (700500) Taul/Uber/Lyft/Bus/Subway (WU/TECH)         -           (700500) Taul/Uber/Lyft/Bus/Subway (WU/TECH)         -           (700500) Train         -           (700500) Trainsportation (WU/TECH)         -           •         93. Non PerDiem Mals |

- Complete all required fields, with a red asterisk (\*):
  - o Trip Start and End Date
    - These fields will prepopulate from the header record.
  - Transaction Amount
    - Enter the total estimated cost for the expense type.
  - o Currency
  - o Comment
    - Use this field to provide additional information that will answer any questions an auditor may have when reviewing the report.
  - o Click "Save".

| Home / Requests / Manage Requests / Test T | avel / New Expense: (7005 | 10) Conference Hotel and Lodging (WU/TECH | 1)                |                  |
|--------------------------------------------|---------------------------|-------------------------------------------|-------------------|------------------|
| New Expense:(70                            | 0510) Con                 | ference Hotel and                         | Lodging (WU/TECH) | Save             |
| Allocate                                   |                           |                                           |                   |                  |
| Request/Trip Start date *                  |                           | Request/Trip End Date *                   |                   | * Required field |
| 12/16/2024                                 | Ë                         | 12/20/2024                                | <b>H</b>          |                  |
|                                            |                           |                                           |                   |                  |
| Transaction Amount *                       |                           | Currency *                                |                   |                  |
| 500.00                                     |                           | US, Dollar (USD)                          | × ~               |                  |
| Comment                                    |                           |                                           |                   | 26/2000          |
| Hotel for Test Conference.                 |                           |                                           |                   |                  |
|                                            |                           |                                           |                   |                  |
|                                            |                           |                                           |                   | 4                |
| Save                                       |                           |                                           |                   |                  |

- o Repeat Steps until all estimated expenses have been added to the Request.
- Do not make any reservations until the Request is fully approved.
- Two expense types move from this Request to the Expense Report after travel occurs.
   Personal car mileage and Travel Allowance
- All other expense types are manually entered when preparing the Report, after travel.

#### Hotel Expense Types

- Use one of these hotel expense types on the Travel Request.
  - o (700510) Hotel/Lodging
    - Use to report the GSA lodging rate.
  - (700510) Conference Hotel and Lodging (WU/TECH)
    - Use when reporting a conference hotel rate.

#### Personal Car Mileage

- Select the "Personal Car Mileage" expense type.
- Click on "Mileage Calculator" in the upper left corner.
  - The "From Location" and "To Location" fields are filled in from entering information in the mileage calculator.

| Details Itemizations                       |                                                         |                    |                         |
|--------------------------------------------|---------------------------------------------------------|--------------------|-------------------------|
| <u>@</u> Mileage Calculator () Allocate    |                                                         |                    | * Required field        |
| Expense Type *                             |                                                         | Transaction Date * | Additional Information  |
| (700500) Personal Car Mileage              | × ~                                                     | 12/02/2024         |                         |
| From Location *                            | To Location *                                           | Traveler Type      | Report/Trip Purpose     |
| 1700 SW College Ave, Topeka, KS 66621, USA | Kansas City Int'l Airport (MCI), 1 Kansas City Blvd, Ka | Staff 🗸 🗸          | Conference Attendee 🗸 🗸 |
| Payment Type                               |                                                         |                    |                         |
| Out of Deelest                             |                                                         |                    |                         |

- Enter the address for the beginning and ending locations as waypoints A and B.
  - o If traveling round trip, click on "Make Round Trip".
  - If traveling to multiple destinations on the same day, add multiple waypoints by filling in additional addresses in additional waypoint fields.
- Click "Add Mileage to Expense".

Mileage Calculato

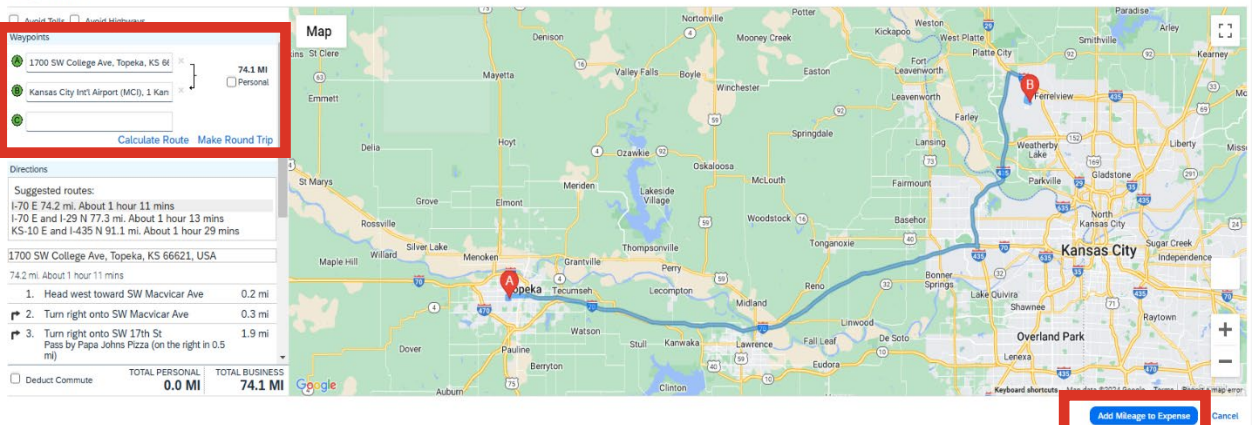

- o Enter the Transaction Date.
  - In the lower right corner, above the "comments" field, the IRS mileage reimbursement rate for the date entered is shown.
- Add comments about the mileage, if an explanation will be helpful for Reviewers, Approvers, or Auditors.
- Click on "Save Expense".

| Mileage Calculator                         |                                                         |                    |   |                        | <ul> <li>Devote al Relation</li> </ul> |
|--------------------------------------------|---------------------------------------------------------|--------------------|---|------------------------|----------------------------------------|
| Expense Type *                             |                                                         | Transaction Date * |   | Additional Information | <ul> <li>Required field</li> </ul>     |
| (700500) Personal Car Mileage              | × *                                                     | 12/02/2024         | Ë |                        |                                        |
| From Location *                            | To Location *                                           | Traveler Type      |   | Report/Trip Purpose    |                                        |
| 1700 SW College Ave, Topeka, KS 66621, USA | Kansas City Int'l Airport (MCI), 1 Kansas City Blvd, Ka | Staff              | ~ | Conference Attendee    | ~                                      |
| Payment Type                               |                                                         |                    |   |                        |                                        |
| Out of Pocket                              |                                                         |                    |   |                        |                                        |
|                                            |                                                         |                    |   |                        |                                        |
| Distance *                                 | Amount *                                                | Currency           |   | Reimbursement Rates    |                                        |
| 148                                        | 99.16                                                   | US, Dollar (USD)   |   | USD 0.67 per mile      |                                        |
| Comment                                    |                                                         |                    |   |                        | 0/500                                  |
|                                            |                                                         |                    |   |                        |                                        |
|                                            |                                                         |                    |   |                        |                                        |
|                                            |                                                         |                    |   |                        | ĥ                                      |
|                                            |                                                         |                    |   |                        |                                        |
| Save Expense Save and Add Another Cancel   |                                                         |                    |   |                        |                                        |

#### Complete Travel Allowance (meal & incidental per diem expenses)

- GSA = General Services Administration
  - The federal agency who determines food/incidental/lodging rates.
    - Based on date and location.
- o Click on "Manage Travel Allowance".
- o Select "Add Travel Allowance".
  - After the Travel Allowance has been added, it can also be edited by selecting "Edit Travel Allowance" under "Manage Travel Allowance".
    - The Travel Allowance can be edited until the Request has been submitted.
  - The Travel Allowance can be revised in the Expense Report, after traveling.

| Concur Requests V                                     |                                                  | () TP                                                         |
|-------------------------------------------------------|--------------------------------------------------|---------------------------------------------------------------|
| Manage Requests Process Requests                      |                                                  |                                                               |
| Home / Requests / Manage Requests / Name Conference I | Boston Jan 2025                                  |                                                               |
| Name Conference Bos                                   | ton Jan 2025                                     | Submit Request Copy Request Edit Approval Flow Delete Request |
| Not Submitted   Request ID: 34KD                      |                                                  |                                                               |
| Request Details 🛩 Print/Share 🛩 Attachments 🛩         | Manage Travel Allowance 🗸                        |                                                               |
| EXPECTED EXPENSES                                     | Add Travel Allowance                             | October 2015 Add Edit Delete Allocate                         |
|                                                       |                                                  |                                                               |
|                                                       | · · ·                                            |                                                               |
|                                                       |                                                  |                                                               |
|                                                       | No Francisco Francisco                           |                                                               |
|                                                       | Add expected expenses and/or travel plans to the | is request to                                                 |
|                                                       | submit for approval.                             | a request to                                                  |
|                                                       |                                                  |                                                               |

- $\circ$   $\,$  On the first Travel Allowance screen, enter the itinerary.
- Complete all required fields, with a red asterisk (\*):
  - o Itinerary Name
    - This field auto fills from the Header Record.
  - o Start Location/Arrival Location/End Location
    - Only add locations where you sleep.
      - Places traveled throughout the day are not needed.
        - Example: KC Airport, connection airports
  - o Start and end dates
    - These fields auto fill from the Header Record.
  - o Start and end times
    - Enter the time departed from, and returned to, the official workstation.
  - Click "NEXT".

| ravel A  | llowance                             |                      |   |                     |   |            |
|----------|--------------------------------------|----------------------|---|---------------------|---|------------|
| inerary  |                                      |                      |   |                     |   |            |
| Itinerar | / Nama *                             |                      |   |                     |   | * Required |
| Nam      | e Conference Boston Jan 2025         | Detailed Itinerary 🕜 |   | Without overnight 👔 |   |            |
|          | Start Location *                     | Start Date *         |   | Start Time *        |   |            |
| 0        | Topeka, Kansas 🗸                     | 01/12/2025           | Ë | 9:25 AM             | 0 |            |
| + /      | dd Destination<br>Arrival Location * |                      |   |                     |   |            |
| 0        | Nashville, Tennessee                 |                      |   |                     |   |            |
| + 4      | dd Destination                       |                      |   |                     |   |            |
|          | End Location *                       | End Date *           |   | End Time *          |   |            |
|          | Topeka, Kansas                       | 01/15/2025           | Ë | 9:25 AM             | 0 |            |

- On the second Travel Allowance screen, declare any free meals that will be received, reducing the daily allowance.
- Check the box for a meal if:
  - The meal will be paid for by another individual.
  - The meal is offered at a conference, as part of the registration fee.
    - Continental breakfast or hors d'oeuvres don't count as a meal.
- The column on the far-right side, "Reimbursement Amount", is the amount calculated for meal and incidentals for each day.
  - First travel day = 50% of the full daily per diem
  - Last travel day = 75% of the full daily per diem
  - Full days in travel status = 100% of the full daily per diem
    - All daily totals are reduced for meal boxes checked each day.
- The 2nd column from the right, "Allowance Limit", is the GSA rate for lodging.
  - The lodging expense does not automatically add to the report.
  - The lodging expense needs to be manually added as an expense.
- o Click on "Finish".

| Travel Allowance                                                                        |                                  |                                |                             |                                  |                                   |                                             |                          |
|-----------------------------------------------------------------------------------------|----------------------------------|--------------------------------|-----------------------------|----------------------------------|-----------------------------------|---------------------------------------------|--------------------------|
| Adjustments                                                                             |                                  |                                |                             |                                  |                                   |                                             |                          |
| Here you can declare any free meals received to reduce yo<br>company policy guidelines. | ur daily allowance. You can also | o claim additional allowances, | for example if you stayed o | wernight with friends or family. | Days can be excluded from your tr | ip, for example if you are on personal lear | ve. Always refer to your |
| View: Adjustments V Show Filters                                                        |                                  |                                |                             |                                  |                                   |                                             |                          |
| Date/Location                                                                           | Exclude Day                      | Breakfast                      | Lunch                       | Dinner                           | Lodging                           | Allowance Limit 😡                           | Reimbursement Amount 🚱   |
| All Days<br>Dates: 5                                                                    |                                  |                                |                             |                                  |                                   |                                             |                          |
| Mon, 12/02/2024<br>Orlando, UNITED STATES @                                             |                                  |                                |                             |                                  |                                   | \$140.00                                    | \$18.00                  |
| Tue, 12/03/2024<br>Orlando, UNITED STATES @                                             |                                  |                                |                             |                                  |                                   | \$140.00                                    | \$38.00                  |
| Wed, 12/04/2024<br>Orlando, UNITED STATES @                                             |                                  |                                |                             |                                  |                                   | \$140.00                                    | \$38.00                  |
| Thu, 12/05/2024<br>Orlando, UNITED STATES @                                             |                                  |                                |                             |                                  |                                   | \$140.00                                    | \$38.00                  |
| Fri, 12/06/2024<br>Orlando, UNITED STATES @                                             |                                  |                                |                             |                                  |                                   | \$0.00                                      | \$60.00                  |
|                                                                                         |                                  |                                |                             |                                  |                                   | Total: \$560.00                             | Total: \$192.00          |

The meal and incidental amount show as "Travel Allowance" in the list of Expected Expenses on the report.

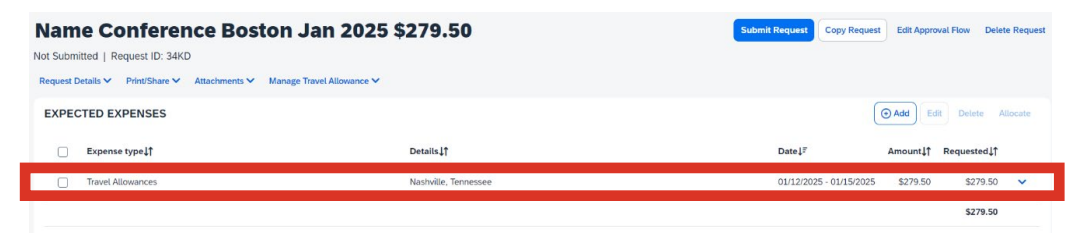

If a supervisor approves it, meal and incidental per diem can be requested for same day travel, if the traveler is gone 5 hours or more.

If requesting meal and incidental per diem for more than one same day trip on the same report, add an additional Travel Allowance for each day.

#### Allocate Expenses – split funding

- Allocate is used in Concur when expenses are being paid from multiple FOAPALs.
- If Allocate isn't used, all estimated expenses will be paid from the FOAPAL on the report header.
- Allocate can be used on one expense line, or multiple expense lines.
  - If all expense lines need to be allocated to a different FOAPAL, and all expenses are being paid from the same FOAPAL, simply change the FOAPAL on the header record, rather than allocating every line.
- Check the box(es) to left of the expected expense line(s) that will be paid from a different source(s).
- Click on "Allocate" in the upper right corner of the Expected Expense section.

| N  | lam       | e Co      | onference Boston Jar                      | 2025 \$779.50        | Submit Request Copy Reque | Edit Approval Flo      | w Delete Request |
|----|-----------|-----------|-------------------------------------------|----------------------|---------------------------|------------------------|------------------|
| N  | ot Submi  | tted   Re | quest ID: 34KD                            |                      |                           |                        |                  |
| F  | Request D | etails 🗸  | Print/Share V Attachments V Manage Travel | Allowance 🗸          |                           |                        |                  |
|    | EXPEC     | TED EX    | PENSES                                    |                      |                           | ⊖ Add Edit D           | elete Allocate   |
| l. |           | Alert↓↑   | Expense type↓↑                            | Details↓↑            | Date↓₹                    | Amount <b>↓</b> ↑ Requ | ested↓↑          |
|    |           | A         | (700500) Airfare                          |                      | 01/12/2025                | \$500.00               | \$500.00         |
| _  |           |           |                                           |                      |                           |                        |                  |
| ľ  |           |           | Travel Allowances                         | Nashville, Tennessee | 01/12/2025 - 01/15/2025   | \$279.50               | \$279.50 🗸       |

- The Allocate screen shows 100% of the estimated amount charged to the FOAPAL on the header record.
- The allocation can be done by percent or amount.
  - Select the appropriate option at the top of the Allocate screen.
- o Select "Add".

| Allocate                    |        |                            |                                                 |                        |                 | ×                      |
|-----------------------------|--------|----------------------------|-------------------------------------------------|------------------------|-----------------|------------------------|
| Expenses: 1 \$500.00        |        |                            |                                                 |                        |                 |                        |
| Percent                     | Amount |                            |                                                 |                        |                 | i                      |
| Amount<br>\$500.00          |        | Allocated 100%<br>\$500.00 |                                                 | Remaining 0%<br>\$0.00 |                 |                        |
| Default Allocation          |        |                            |                                                 |                        |                 |                        |
| Code<br>W-4567-410000-10000 |        |                            |                                                 |                        |                 | Amount USD<br>\$500.00 |
| Allocations (0)             |        |                            |                                                 |                        | Add I it Remove | Save as Favorite       |
|                             |        |                            |                                                 |                        |                 |                        |
|                             |        | This expense is a          | ssigned to your default allocation shown above. |                        |                 |                        |
|                             |        |                            |                                                 |                        |                 | Cancel Save            |

| dd Allocation                                |                  |
|----------------------------------------------|------------------|
| ► New Allocation ★ Favorite Allocations      |                  |
|                                              | * Required field |
| Chart *                                      | 1                |
| (W) Washburn University                      | × ×              |
| Fund                                         |                  |
| (4567) B & K Viets Teach Excell Fac Dev (WU) | × •              |
| ORG *                                        | 2                |
| (410000) Finance Office                      | × •              |
| Program                                      |                  |
| (10000) Operating Revenues (WU/TECH)         | × ×              |

- $\circ$   $\;$  The FOAPAL from the header record prepopulates on the Add Allocation screen.
- If the FOAPAL from the header record is partially paying the estimated expense(s) being allocated, click "Save" to add that FOAPAL to the allocation.
  - $\circ$  That FOAPAL shows in the lower part of the Allocate screen.
    - If no other FOAPAL is added, the entire expense that was selected will still be paid from the FOAPAL on the header record.

| Allocat        | te                  |                                       |                            |                              |            |                    |                    |          |        | >                    |
|----------------|---------------------|---------------------------------------|----------------------------|------------------------------|------------|--------------------|--------------------|----------|--------|----------------------|
| Expense        | s: 1 \$500.00       |                                       |                            |                              |            |                    |                    |          |        |                      |
|                | Percent             | Amount                                |                            |                              |            |                    |                    |          |        |                      |
| Amoun<br>\$500 | it<br>0.00          |                                       | Allocated 100%<br>\$500.00 |                              |            | © Remain<br>\$0.00 | ing 0%             |          |        |                      |
| Defau          | It Allocation       |                                       |                            |                              |            |                    |                    |          |        |                      |
| Code<br>W-4    | 567-410000-10000    |                                       |                            |                              |            |                    |                    |          |        | Amount USD<br>\$0.00 |
| Alloc          | ations (1)          |                                       |                            |                              |            |                    | ( <b>•</b> /       | Add Edit | Remove | Save as Favorite     |
|                | Chart↓↑             | Fund↓↑                                | ORG↓↑                      | Program↓↑                    | Activity↓↑ | Location↓↑         | Code†≞             |          |        | Amount USD           |
|                | Washburn University | B & K Viets Teach Excell Fac Dev (WU) | Finance Office             | Operating Revenues (WU/TECH) |            |                    | W-4567-410000-1000 | 0        | 500.00 |                      |
|                |                     |                                       |                            |                              |            |                    |                    |          |        |                      |
|                |                     |                                       |                            |                              |            |                    |                    |          |        |                      |
|                |                     |                                       |                            |                              |            |                    |                    |          |        |                      |
|                |                     |                                       |                            |                              |            |                    |                    |          |        | Cancel               |

- To add a 2<sup>nd</sup> FOAPAL that will be paying for part of the estimated expense, select "Add".
- Change the appropriate FOAPAL component(s).
- o Click on "Save".
- If the FOAPAL on the header record is not part of the allocation, change the FOAPAL components before clicking save for the first time.
- Continue to "Add" FOAPALs until all FOAPALs paying a portion of the estimated expense(s) have been added.
- Adjust the amount for each FOAPAL, if needed.
- Click "Save" on the Allocate screen to save the current allocation for the estimated expenses previously selected.
- If this is an allocation that will likely be used again in the future, save it as a Favorite Allocation.

#### Save Favorite Allocations

- $\circ$   $\,$  Allocation Favorites can be one funding line or multiple funding lines.
- Click "Save as Favorite" in the middle of the Allocate window, on the right side of the screen.
- $\circ~$  Enter a name for the favorite allocation that can be selected when allocating future expenses.
- o Click "Save".

|                  | Percent                          | Amount                 |                         |                                         |                         |                     |                        |        |
|------------------|----------------------------------|------------------------|-------------------------|-----------------------------------------|-------------------------|---------------------|------------------------|--------|
| Amount<br>\$2,20 | ء<br>09.51                       |                        | Allocated \$2.1<br>100% | 09.81                                   | © Remain 096            | ining 50.00         |                        |        |
| Defaul           | It Allocation                    |                        |                         |                                         |                         |                     |                        |        |
| Code<br>Defa     | ault                             |                        |                         |                                         |                         |                     |                        | Percer |
| lloca            | ations (3)                       |                        |                         |                                         |                         |                     | Add Edit Remon Save at | s Favo |
|                  | Chart‡1                          | Fundiî                 | ORGIT                   | ProgramJT                               | Activity\$7 Location\$7 | Code1%              | Percent 9              | 6      |
| 0                | Washburn Institute of Technology | General Fund (WUITECH) | Office of the Dean      | Office of the Director (TECH)           |                         | K-100000-1000-15100 | 25                     | 1      |
| 0                | Weshburn Institute of Technology | General Fund (WU/TECH) | Business Office         | Financial Accounting (TECH)             |                         | K-100000-1010-16103 | 50                     | ] 3    |
| 0                | Washburn Institute of Technology | General Fund (WU/TECH) | Student Life            | Supervision of Guidance Services (TECH) |                         | к-100000-1100-15101 | 25                     | 1      |
|                  |                                  |                        |                         |                                         |                         |                     |                        |        |
|                  |                                  |                        |                         |                                         |                         |                     |                        |        |

| Parameter     Parameter     Param                                                                                                    | Percent                             | Amoune                 |                    |                                         |              |                   |                     |                        |        |
|----------------------------------------------------------------------------------------------------|-------------------------------------|------------------------|--------------------|-----------------------------------------|--------------|-------------------|---------------------|------------------------|--------|
| Alaunin Verbaurin<br>Alaunin Verbaurin Verbauring (MUTCh) Office of Nac Office Office Of | rount<br>2,209.51                   |                        | Allocate 100%      |                                         | Cancel Save  | © Remaining<br>0% | so.oo               |                        |        |
| Import in the set of the set of th                                              | efault Allocation<br>de             |                        |                    |                                         |              |                   |                     |                        | Perce  |
| Constit         Pault         OBG1         Pagenalt         Activity1         Locate/1         Code/1         Pagenalt         Pagenalt           Workburn Institute of Technology         Generis Aud (WUTCCh)         Office of the Density (TECh)             2           2         2          2          2          2          2          2          2          2          2          2          2          2          2          2         2         2         2         2         2         2         2         2         2         2         2         2         2         2         2         2         2         2         2         2         2         2         2         2         2         2         2         2         2         2         2         2         2         2         2         2         2         2         2         2         2         2         2         2         2         2         2         2         2         2         2         2         2                                                                                                    | ocations (3)                        |                        |                    |                                         |              |                   |                     | O Add Edit Remove Save | as Fav |
| Watchum Institute of Technology         Generals Fund (WUTECH)         Office of the Denics (TECH)         K.100000 L000 L010 L0100         Z         S           Watchum Institute of Technology         Generals Fund (WUTECH)         Business Office         Prenomi Kacounting (TECH)         K.100000 L000 L010 L0100         S         S                                                                                                    | ⊡ Chart↓Î                           | Fundlî                 | ORGIT              | Program1                                | Activity \$1 | Location 1        | Code <sup>†2</sup>  | Percer                 | 1 96   |
| Watchum Institute of Technology         Generes Fund (WUTECH)         Businers Office         Feancier Accounting (TECH)         K.100000.1010.101.01         B0         50         5           Watchum Institute of Technology         Generes Fund (WUTECH)         Businers Life         Supervision of Guidence Services (TECH)         K.00000.1010.101.01         25         7                                                                                                    | Weshburn Institute of Technology    | General Fund (WU/TECH) | Office of the Dean | Office of the Director (TECH)           |              |                   | K-100000-1000-16100 | 25                     |        |
| Weakhourn Institute of Technology General Fund (MUTICH) Stupera Life Supervision of Guidance Services (TECH) K.10000.1100.51301 (25                                                                                                    | 2) Washhurn Institute of Technology | General Fund (WU/TECH) | Business Office    | Financial Accounting (TECH)             |              |                   | К-100000-1010-16103 | 50                     |        |
|                                                                                                    |                                     |                        |                    |                                         |              |                   |                     |                        |        |
|                                                                                                    |                                     |                        |                    |                                         |              |                   |                     |                        |        |
|                                                                                                    | Westburn Institute of Technology    | General Rund (WUTECH)  | Studies Life       | Supervision of Guidence Services (TECH) |              |                   | K-20000-120-15101   | 25                     |        |

#### **Use Favorite Allocations**

• Click "Favorite Allocations" at the top of the Add Allocation window.

| New Allocation     Favorite Allocations      |                  |   |
|----------------------------------------------|------------------|---|
|                                              | * Required field |   |
| Chart *                                      | 1                |   |
| (W) Washburn University                      | × ×              |   |
| und                                          |                  | I |
| (4567) B & K Viets Teach Excell Fac Dev (WU) | × ×              |   |
| NRG *                                        | 2                |   |
| (410000) Finance Office                      | × •              |   |
| rogram                                       |                  |   |
| (10000) Operating Revenues (WU/TECH)         | × •              | • |
|                                              | _                |   |

- Select the appropriate allocation by clicking the circle to the left of the allocation name.
- Click "Replace Allocations".

| Add Allocation   |                        |        |               | ×                   |
|------------------|------------------------|--------|---------------|---------------------|
| + New Allocation | ★ Favorite Allocations |        |               |                     |
| Select           |                        |        |               |                     |
| Test             |                        |        |               |                     |
|                  |                        |        |               |                     |
|                  |                        |        |               |                     |
|                  |                        | Cancel | View Favorite | Replace Allocations |

o Click "Replace Allocations" again in the next warning message.

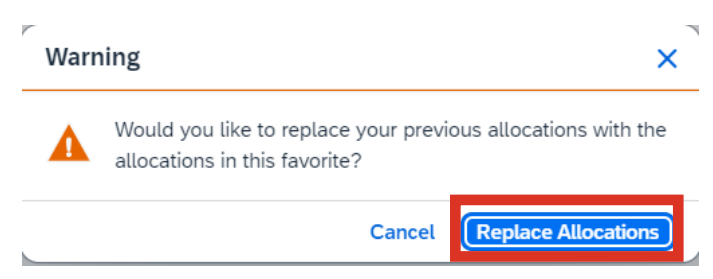

- The estimated expense(s) selected will be paid from the favorite allocation that was selected.
- If other estimated expenses in the Request need to be allocated differently, repeat the steps above until all estimated expenses have been properly allocated.

- "Allocated" appears in blue font under the expense amount on all expense lines that have been allocated.
  - Click on it to see the details of the allocation.
  - This detail defers to percentages, even if amount was selected on the Allocate screen.

| Non      |             | onforonco Bor                                  | ton Ion 2025 \$770 50     | Allocated                                  |                         |          | $\mathbf{X}$ | sta Reguer |
|----------|-------------|------------------------------------------------|---------------------------|--------------------------------------------|-------------------------|----------|--------------|------------|
| Not Subn | nitted   Re | equest ID: 34KD<br>Print/Share Y Attachments Y | Manage Travel Allowance ≻ | Total Allocated<br>\$500.00<br>Code†≊      |                         |          | Percent      | ete Reques |
| EXPE     | CTED EX     | PENSES                                         |                           | W-4567-100000-10000<br>W-4567-410000-10000 |                         |          | 50           | Allocate   |
| 0        | Alert↓↑     | Expense type↓↑                                 | Details↓↑                 |                                            | View Allocation         |          |              |            |
|          | A           | (700500) Airfare                               |                           |                                            | 01/12/2025              | \$500.00 | Allocated    |            |
| 0        |             | Travel Allowances                              | Nashville, Tennessee      |                                            | 01/12/2025 - 01/15/2025 | \$279.50 | \$279.50     | ~          |
|          |             |                                                |                           |                                            |                         |          | \$779 50     |            |

• To see the allocation information a different way, click on Request Details and choose Allocation Summary.

| Concur Requests ~<br>Manage Requests Process Requests<br>Home / Requests / Manage Requests / Name Conference Boston Jar | Allocation Summary Name Conference Boston Jan 2025 5779.50 The sum of allocation amounts may not exactly match the expense amount due to rounding. | ×            |                         |             | (                     | 3 TP      |
|----------------------------------------------------------------------------------------------------|----------------------------------------------------------------------------------------------------|--------------|-------------------------|-------------|-----------------------|-----------|
| Alerts: 1                                                                                                    | Code↓↑                                                                                                    | Amount↓₹     |                         |             |                       | ~         |
| Name Conference Boston .<br>Not Submitted L Request ID: 34KD                                                            | W-4567-410000-10000<br>Washburn University - B & K Viets Teach Excell Fac Dev (WU) - Finance Office - Operating<br>Revenues (WU/TECH)              | \$529.5<br>0 | quest Copy Request      | Edit Approv | val Flow Delet        | e Request |
| Request Details V Virt/Share V Attachments V Manage                                                                     | W-4567-100000-10000<br>Washburn University - B & K Viets Teach Excell Fac Dev (WU) - President's Office - Operating<br>Revenues (WU/TECH)          | \$250.0<br>0 | (                       | ⊕ Add Edi   | t Delete A            | llocate   |
| ☐ Alert↓↑ Expense type↓↑                                                                                                |                                                                                                    | Close        | late↓₹                  | Amount↓↑    | Requested↓↑           |           |
| (700500) Airfare                                                                                                    |                                                                                                    |              | 01/12/2025              | \$500.00    | \$500.00<br>Allocated |           |
| Travel Allowances                                                                                                    | Nashville, Tennessee                                                                                                    |              | 01/12/2025 - 01/15/2025 | \$279.50    | \$279.50              | *         |
|                                                                                                    |                                                                                                    |              |                         |             | \$779.50              |           |

#### Add Attachments

- Use this area of the Request to attach Conference Agendas and/or Group Rosters.
   Conference Agendas must show meals provided and conference hotel rate.
- With the Request open, click "Attachments" above the list of Expected Expenses.
- Select "Attach Documents".

| Test                                                                                                    | Submit Request Copy Request Edit Approval Flow Delete Request |
|----------------------------------------------------------------------------------------------------|---------------------------------------------------------------|
| Not Submitted   Request ID: 34WG                                                                             |                                                               |
| Request Details V Print/Share V Attachments V M age Travel Allowance V                                       |                                                               |
| EXPECTED EXPENSES                                                                                            | O Add Edit Delete Allocate                                    |
| No Expected Expenses<br>Add expected expenses and/or travel plans to this request to<br>submit for approval. |                                                               |

o Click "Upload and Attach".

|                                                                                                    | Document Upload and Attach                                                                                     | ×                                            |               |
|----------------------------------------------------------------------------------------------------|----------------------------------------------------------------------------------------------------|----------------------------------------------|---------------|
| Home / Requests / Manage Requests / Test Test Not Submitted   Request ID: 34WG Request Details Y Print/Share Y Attachments Y Manage Trav | Valid file types for upload<br>Upload and Attach                                                               | A Request Copy Request Edit Approval Flow Dr | elete Request |
| EXPECTED EXPENSES                                                                                                    |                                                                                                    | Add Edit Delete                              | Allocate      |
|                                                                                                    | No Expected Expenses         Add expected expenses and/or travel plans to this request to submit for approval. |                                              |               |

o Browse for the document and select "Open".

#### Submit the Request

- Review all alerts on the request.
  - Alerts that have a RED X must be resolved prior to submitting the request.
  - Alerts that have an ORANGE TRIANGLE are information only and do not prevent the request from being submitted.
- Once all expected expenses have been added to the request, allocated if needed, and alerts have been resolved, click on "Submit Request".
  - A Delegate cannot submit a Request for someone else.
  - o If preparing as a delegate, click "Ready for Review".
  - The traveler must then log into their Concur account to review the Request and click "Submit Report".
- Click on "Accept & Continue" after reading the submit agreement.

| lerts: 3<br>XPENSE               | 3<br>E   (7005                                         | 00) Parking   12                                                                    | /16/2024   \$50.00                                                                                                    |                                                                                                    | Alerts for the r<br>shown here. R<br>by clicking on                                                                                                    | eport ar<br>eview th<br>"view".                                                                                                    | e<br>ne alerts                                                                                                    |
|----------------------------------|--------------------------------------------------------|-------------------------------------------------------------------------------------|----------------------------------------------------------------------------------------------------|----------------------------------------------------------------------------------------------------|----------------------------------------------------------------------------------------------------|----------------------------------------------------------------------------------------------------|----------------------------------------------------------------------------------------------------|
| Reimt<br>availa<br>report        | bursement<br>able, this is<br>t. View                  | for valet parking the only rate wh                                                  | will require documentation from the hotel of<br>ich will be reimbursed. To be reimbursed for-                                                                                                    | t the parking options available. Reim <u>bursement shall be limite</u><br><del>valet parking, a state</del> ment from the hotel showing there are n | d to the amount of the fee for self-se<br>o other types of parking options will                                                                                                    | rve parking. If self-<br>be included with th                                                                                                    | serve parking is<br>e expense                                                                                                    |
| Travel<br>For no                 | lers are en<br>on-grant fu                             | couraged to use<br>nded trips, Trave                                                | the least expensive convenient parking alter<br>lers may use the KCI Park Air Express Outdo                                                                                                    | native available. At Kansas City International Airport (KCI), lor<br>or parking. Reimbursement for other KCI parking options will                   | ig-term economy parking on the airp<br>be limited to those listed. View                                                                                                    | ort premises for gra                                                                                                    | ant funded trips.                                                                                                    |
| XPENSE                           | E   (7005                                              | 00) Airfare   12/                                                                   | 16/2024 \$350.00                                                                                                    |                                                                                                    |                                                                                                    |                                                                                                    |                                                                                                    |
| FYI: T<br>Travel                 | The Universitier. Early c                              | ity reimburses fo<br>heck in, travel in                                             | or the lowest-priced coach class airfare availa<br>surance, and seat choices will also be borne                                                                                                    | able consistent with flight availability and Traveler convenience<br>by the Traveler unless documentation from the airline is inclu                 | e. The cost to upgrade to business o<br>ded stating seat choice is required. V                                                                                                    | r first class shall be<br>New                                                                                                    | borne by the                                                                                                    |
|                                  |                                                        |                                                                                     |                                                                                                    | E to be                                                                                                    | The second is the second is the second is the second second secon | Edit American I Elaine                                                                                                    | Delete Remuest                                                                                                    |
| Submi<br>quest D<br>XPEC         | Tray<br>itted   Re<br>Details ~                        | Print/Share V                                                                       | Y <b>YY.16</b><br>Y<br>Attachments ✓ Manage Travel Allowar                                                                                                    | 200 ¥                                                                                                    | Copy Keduest                                                                                                    | dd Edit Dei                                                                                                    | ete Allocate                                                                                                    |
| Submi<br>quest D<br>XPEC         | Trav<br>itted   Re<br>Details V<br>CTED EX<br>AlertJ↑  | Print/Share V<br>PRINSES                                                            | Attachments V Manage Travel Allowar                                                                                                    | ce ∨<br>Details‡†                                                                                                    | opy kequest<br>⊙A<br>Date↓ <sup>₹</sup>                                                                                                    | dd Edit Dei<br>Amount↓†                                                                                                    | ete Allocate<br>Requested‡†                                                                                                    |
| submi<br>quest D<br>XPEC         | Trav<br>itted   Re<br>Details ~<br>CTED EX<br>Alert.‡† | rel \$1,0<br>equest ID: 34T<br>Print/Share ><br>PENSES<br>Comment.                  | Attachments V Manage Travel Allowar  Expense type 1  (700600) Conference & Seminar Registration (WU/TECH)                                                                                                    | cc ♥<br>Details↓î                                                                                                    | Date JF<br>12/16/20                                                                                                    | dd Edit Dei<br>Amount‡†<br>124 \$700.00                                                                                                    | ete Allocate<br>Requested \$1<br>\$700.00                                                                                            |
| submi<br>quest D<br>EXPEC        | Trav<br>itted   Re<br>Atertalls ~                      | request ID: 34T'<br>Print/Share V<br>PENSES<br>Comment.1<br>(2)<br>(2)<br>(2)       | Attachments V Manage Travel Allowar  Expense type 11  (700600) Conference & Seminar Registration (VU/TECH)  (700510) Conference Hotel and Lodging (VU/TECH)                                                  | cc ∨<br>Details↓†                                                                                                    | Date 47<br>12/16/20<br>12/16/20                                                                                                    | dd         Edit         Del           Amount.         1         24         \$700.00           124         \$500.00         \$500.00         1                                                                                                    | ete Allocate<br>Requested \$<br>\$700.00<br>\$500.00                                                                                 |
| est<br>Submi<br>quest D<br>XPEC  | Trav<br>itted   Re<br>Details ~<br>CTED EX<br>Alert‡↑  | rquest ID: 34T<br>Print/Share ~<br>PENSES<br>Comment.lf                             | Attachments V Manage Travel Allowar  Expense type11  (700600) Conference & Seminar Registration (VU/TECH)  (700510) Conference Hotel and Lodging (WU/TECH)  (700500) Personal Car Mileage                    | Details↓↑<br>1700 SW College Ave, Topeka, K5 66621, USA - Kansas Cit<br>kansas City Blvd, Kansas City, M0 64153, USA                                | Date JF<br>12/16/20<br>12/16/20<br>12/16/20<br>12/16/20                                                                                                    | dd         Edit         Del           Amount.         1         1         1         1         1         1         1         1         1         1         1         1         1         1         1         1         1         1         1         1         1         1         1         1         1         1         1         1         1         1         1         1         1         1         1         1         1         1         1         1         1         1         1         1         1         1         1         1         1         1         1         1         1         1         1         1         1         1         1         1         1         1         1         1         1         1         1         1         1         1         1         1         1         1         1         1         1         1         1         1         1         1         1         1         1         1         1         1         1         1         1         1         1         1         1         1         1         1         1         1         1         < | Requested \$1<br>\$700.00<br>\$500.00<br>\$99.16                                                                                     |
| est<br>Submi<br>quest D<br>XXPEC | A                                                      | Pell \$1,€<br>equest ID: 34T<br>Print/Share ✓<br>PENSES<br>Comment.↓↑<br>[2]<br>[2] | Attachments V Manage Travel Allowan  Expense type 11  (700600) Conference & Seminar Registration (WU/TECH)  (700510) Conference Hotel and Lodging (WU/TECH)  (700500) Personal Car Mileage  (700500) Parking | tee ✔<br>Details↓†<br>1700 SW College Ave, Topeka, KS 66621, USA - Kansas Cir<br>Kansas City Blvd, Kansas City, MO 64153, USA                       | Date JF           12/16/20           ty Int'l Airport (MCI), 1           12/16/20           12/16/20                                                                                                    | Amount J         Del           Add         Edit         Del           Amount J         24         \$700.00           124         \$700.00         124           124         \$99.16         124           124         \$50.00         124                                                                                                    | ele         Allocate           Requested \$          \$700.00           \$900.00         \$99.16           \$500.00         \$500.00 |

#### **User Electronic Agreement**

×

By clicking on the 'Accept & Submit' button, I certify that:

1. This is a true and accurate accounting of expenses incurred to accomplish official business for the University and there are no expenses claimed as reimbursable which relate to personal or unallowable expenses.

- 2. All required receipt images have been attached to this report.
- 3. I have not received, nor will I receive, reimbursement from any other source(s) for the expenses claimed.
- 4. In the event of overpayment or if payment is received from another source for any portion of the expenses claimed I assume responsibility for repaying the University in full for those expenses.

| Concur Requests ~                           |                                        | 0 7                |
|---------------------------------------------|----------------------------------------|--------------------|
| fome / Requests / Manage Requests           |                                        |                    |
| Manage Requests                             |                                        |                    |
| View: Active Requests 🛩                     |                                        | Create New Request |
| Name Conference Boston J A                  | Fall 2024 mileage<br>08/19/2024   33FX |                    |
| \$779.50                                    | \$452.00                               |                    |
| Submitted                                   | Returned                               |                    |
| Pending Supervisor Approval<br>Debbie White | Sent Back to User                      |                    |

Return to the Request Library to see the status of active requests.

If a revision is needed on a Request that has been submitted, but not fully approved, open the request from the Request Library and click "Recall" in the upper right corner.

| Conc         | cur Requests 🗸                                    |                      | 0                                         |
|--------------|---------------------------------------------------|----------------------|-------------------------------------------|
| Manage Requ  | Process Requests                                  |                      |                                           |
| iome / Reque | sts / Manage Requests / Name Conference Boston Ja | n 2025               |                                           |
| Alerts:      | 1                                                 |                      |                                           |
| Name         | Conference Boston                                 | Jan 2025 \$779.50    | Recall py Request Cancel Req              |
| ending Sup   | ervisor Approval   Request ID: 34KD               |                      |                                           |
| Request Det  | ails 🗸 Print/Share 🗸 Attachments 🗸 Manage         | Travel Allowance 🗸   |                                           |
| EXPECT       | ED EXPENSES                                       |                      |                                           |
| Alert↓↑      | Expense type↓↑                                    | Details]1            | Date↓ <sup>p</sup> Amount↓↑ Requested↓↑   |
| A            | (700500) Airfare                                  |                      | 01/12/2025 \$500.00 \$500.00<br>Attocated |
|              | Travel Allowances                                 | Nashville, Tennessee | 01/12/2025 - 01/15/2025 \$279.50 \$279.50 |
|              |                                                   |                      | \$779.50                                  |

Requests remain active for 60 days after the travel end date. After that time, the "view" option will need to be changed to "all requests" to find a request.

| SAP Concur Requests V                  |                                          |  |  |  |  |
|----------------------------------------|------------------------------------------|--|--|--|--|
| Manage Requests Process Requests       |                                          |  |  |  |  |
| Home / Requests / Manage Requests      |                                          |  |  |  |  |
| Manage Requests                        |                                          |  |  |  |  |
|                                        |                                          |  |  |  |  |
| View: Active Requests  Active Requests |                                          |  |  |  |  |
| Nar<br>01/1 Not Submitted              | ▲ Fall 2024 mileage<br>08/19/2024   33FX |  |  |  |  |
| \$7 Pending Approval                   | \$452.00                                 |  |  |  |  |
| Ret Approved                           | Returned                                 |  |  |  |  |
| Cancelled                              |                                          |  |  |  |  |
| Sen Closed                             | Sent Back to User                        |  |  |  |  |
| All Requests                           |                                          |  |  |  |  |

Please refer to the document on the Washburn University Accounting website titled "Concur Approval Workflow" to see how the request is routed for approval.

If you have any questions, please contact the designated staff in your unit or contact the Accounting/Finance office

- Call Extension: 2044 or 1859
- Email: accounts-payable@washburn.edu